## Using Billing Mass Data Entry (SAMASS)

1. Login to Banner 9 and locate the ATMASS page ot TFAMASS)

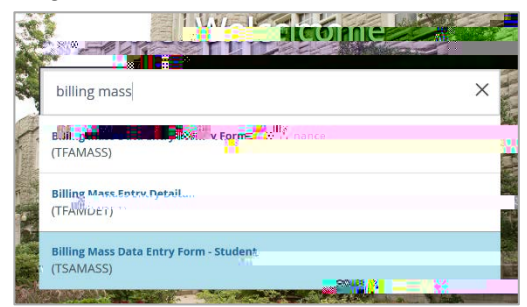

2. Click the X to close the Printer Destinations screen if it displays.

| =    |                       |                                       |                 | Acc. Ac  | CH C   |      | 0         |
|------|-----------------------|---------------------------------------|-----------------|----------|--------|------|-----------|
|      | * PRINTER DESTINATION |                                       |                 | 🔛 insert | Delete | Copy | Y, Filter |
| *    | Invoices              |                                       | Student Summary |          |        |      |           |
| 2.02 | Receipts              | · · · · · · · · · · · · · · · · · · · |                 |          |        |      |           |
|      |                       |                                       |                 |          |        |      |           |

## 3. Enter the detail codef known.

|          | × Ø ellucian       | Billing Mass Data Entry Form - Student TSAMASS 9 2.6.1 (Br | NB) ( Comment |                |            | ann                 |          |                      | ED 🗰 🗰 🖓          |
|----------|--------------------|------------------------------------------------------------|---------------|----------------|------------|---------------------|----------|----------------------|-------------------|
|          | * CHARGES/PAYMENTS | SELECTION                                                  |               |                |            |                     | 👪 Insert | E Delete             | Copy 😤 👘          |
| *        | Detail Code        |                                                            |               | Document       |            |                     |          |                      |                   |
| _        | Amount             |                                                            |               | Effective Date | 10/10/2018 |                     |          |                      |                   |
|          | Term               | 201910                                                     |               |                |            |                     |          |                      |                   |
| 2222     | * CHARGES/PAYMENTS |                                                            |               |                |            |                     | 😭 Insert | Delete               | 🖥 Copy 🛛 🏹 Filter |
| Q        | ID Na              | ame De                                                     | etail Code *  | Description *  |            | Amount *            | 20       | ¶≣                   | . IDOSEN          |
|          | 21                 |                                                            |               | 1              |            |                     |          |                      |                   |
| ~        | H ◀ 1 of 1 ► ►     | 10 - Per Page                                              |               |                |            | n <b>e forwe</b> "x |          | <sup>28</sup> Smooth | Record For        |
| ?        | Charge/Payment     | 0.00                                                       |               |                |            |                     |          |                      |                   |
|          | Total              |                                                            |               |                |            |                     |          |                      |                   |
| <b>A</b> |                    |                                                            |               |                |            |                     |          |                      |                   |
|          |                    |                                                            |               |                |            |                     |          |                      |                   |
|          |                    |                                                            |               |                |            |                     |          |                      |                   |
|          |                    |                                                            |               |                |            |                     |          |                      |                   |
| 9        |                    |                                                            |               |                |            |                     |          |                      |                   |
|          |                    |                                                            |               |                |            |                     |          |                      |                   |
|          |                    |                                                            |               |                |            |                     |          |                      |                   |
|          |                    |                                                            |               |                |            |                     |          |                      |                   |
|          |                    |                                                            |               |                |            |                     |          |                      |                   |
|          | <b>A Y</b>         |                                                            |               |                |            |                     |          |                      | SAVE              |
|          | EDIT Record: 1/1   |                                                            | *             |                |            |                     |          |                      |                   |

a. If the detail code isunknown, clicker to choose from options

| <ul> <li>DETAIL CODE</li> </ul> | CONTROL FORM                  | i - Studer | nt TSADETC 9. | 3.6 (PPRD0927 | )          |             |                |            |         |        |            |                | eve Arc   | LATED 🔆 TOOL   |
|---------------------------------|-------------------------------|------------|---------------|---------------|------------|-------------|----------------|------------|---------|--------|------------|----------------|-----------|----------------|
| Detail Code *                   | Detail Code Description *     | Type *     | Category *    | Grant Type    | Priority * | Refund Code | Direct Deposit | Refundable | Receipt | Active | Term Based | Aid Year Baseo | Like'iem" | Like'Ald Year' |
| AAMB                            | Admissions Ambassador         | P          | SCH           |               | 000        |             |                |            |         |        |            |                |           |                |
| AAOS                            | Acad Award Out of State Schl  | P.         | SCH           |               | 000        |             |                | 4          |         | ~      |            |                |           |                |
| ABCU                            | Anheuser Busch Crdt Union Alt | Ρ          | FA            |               | 000        |             |                | 1          |         |        |            |                |           |                |
| ACAA                            | Accounting Achievement Aw     | P          | ACH           |               | 000        |             |                | 1          |         |        |            |                |           |                |
| ACHA                            | Agriculture Achievement Aw    | P          | ACH           |               | 000        |             |                | 1          |         | ~      |            |                |           |                |
|                                 | in the second second          | 2          | luna          |               | (and       |             | parent .       | 172        | 0.0     |        |            |                | 1773      |                |

b. Click Filter to find the detail code; the Basic Filter will display at the top of the screen.

c. Click on "Advanced Filter"

4. Enter the Amountand Term code for the semester the charge should be effective the default Effective Date of charge, which is the current date)

| × @    | ) ellucian   | Billing Mass Data Entry Form - Study | 18.4.5 (499800.0827) |               |       |          |        |            | 8                      |                           |
|--------|--------------|--------------------------------------|----------------------|---------------|-------|----------|--------|------------|------------------------|---------------------------|
| CHARGE | S/PAYMENTS S | ELECTION                             |                      |               |       |          |        |            | Closed C               | Velato Be Correr 9 Elitor |
|        | Detail Corle |                                      |                      |               | -1116 |          |        |            |                        |                           |
|        | Amount       |                                      |                      | 19-14         |       |          |        |            |                        |                           |
|        | Term         | 201830                               |                      |               |       |          |        |            |                        |                           |
| CHARGE | S/PAYMENT    |                                      | W                    |               |       | W        |        |            | musu i                 | 1000 & 000880 US          |
| D      | N            | ame                                  | Detail Code -        | Description * |       | Amount * | ierm - | Document   | Receipt -              | Original Charge           |
| N 14 8 | Cott & H     | 10 + Per Page                        |                      |               |       |          |        |            |                        | Record 1 of 1             |
| Char   | ge/Payment   | 0.00                                 |                      |               |       |          |        |            |                        |                           |
|        | Total        |                                      |                      |               |       |          |        |            |                        |                           |
|        |              |                                      |                      |               |       |          |        |            |                        |                           |
|        |              |                                      |                      |               |       |          |        |            |                        |                           |
|        |              |                                      |                      |               |       |          |        |            |                        |                           |
|        |              |                                      |                      |               |       |          |        |            |                        |                           |
| Ā . 3  | s:           |                                      |                      |               |       |          |        |            |                        | SAVE                      |
| 111    |              |                                      |                      |               |       |          |        | £2000 - 20 | 12 Ellucion All sights | oll                       |

- 5. Use the "Next Section" button or shortcut keys Alt + Page Down.
  - a. Enter the 700 number of the first student, the Name, Detail Code, Amount, and Term fields will automatically populatewhen you tab Ensure the correct student 700# was chosen or typed in by matching the student name to the list of names being entered
  - b. Use the arrow key Yon your keyboard, use insert to add another student to be charged:

| =    | × © ellucian      | Billing Mass                                                                                                    | Data Entry Form - Student TS/ <sup>H</sup>                                                                      |    |           |               |          | _        |         |                              | 2                                                                                                    |                       |
|------|-------------------|----------------------------------------------------------------------------------------------------|----------------------------------------------------------------------------------------------------|----|-----------|---------------|----------|----------|---------|------------------------------|----------------------------------------------------------------------------------------------------|-----------------------|
| 1000 | * CHARGES/PAYMENT | S SELECTION                                                                                                    |                                                                                                    |    |           |               |          |          | 🗿 Rec   | ord must be entered          |                                                                                                    |                       |
| *    | Detail Code       | COCD                                                                                                    |                                                                                                    |    |           | mwa siim      | m        |          | < -     |                              |                                                                                                    | 11                    |
|      | Amount            |                                                                                                    | 1 00 XSESSES                                                                                                    |    |           |               |          |          |         |                              | 0                                                                                                    |                       |
| ***  |                   | Shi Froman                                                                                                    | Contraction of the second second second second second second second second second second second second second s |    |           |               |          |          |         |                              | 2                                                                                                    |                       |
| 0    | * CHARGES P       | <b>1</b> (i)                                                                                                    |                                                                                                    |    | il Cada I | Deservities ( |          |          | Taxan 1 | Description                  | The second second second second second second second second second second second second second second second se | an E                  |
| ~    | 700999999         | Mr. Mo Mule                                                                                                    |                                                                                                    | CO | CD.       | Campus Or     |          | Ame 1    | Jerm -  | Document                     | Receipt -                                                                                                    | Onginal charge -      |
| 2    |                   | J                                                                                                    |                                                                                                    |    |           | 0             |          |          | 201910  |                              |                                                                                                    |                       |
|      | H 4 10 10 10      | Contraction of the local division of the local division of the loc | Derburg                                                                                                    |    |           |               |          |          |         |                              |                                                                                                    | Desired 2 of 2        |
| ?    | ChargerPayment    |                                                                                                    | 3.00                                                                                                    |    |           |               |          |          |         |                              |                                                                                                    |                       |
| 0    | Iota              |                                                                                                    | ]                                                                                                    |    |           |               |          |          |         |                              |                                                                                                    |                       |
|      |                   | γ                                                                                                    | -                                                                                                    |    |           | r             |          |          |         |                              |                                                                                                    |                       |
|      |                   | N                                                                                                    |                                                                                                    |    |           | No            | to. This | s is tha | doscri  | intion o                     | n                                                                                                    |                       |
|      |                   | - N                                                                                                    |                                                                                                    |    |           |               |          | 5 13 110 | ucson   |                              | •••                                                                                                    |                       |
| ۹    |                   | N.                                                                                                    |                                                                                                    |    |           | the the       | studen   | nt bill. |         |                              |                                                                                                    |                       |
|      |                   | N.                                                                                                    |                                                                                                    |    |           |               |          |          |         |                              |                                                                                                    |                       |
|      |                   | · · · ·                                                                                                    |                                                                                                    |    |           |               |          |          |         |                              |                                                                                                    |                       |
|      |                   |                                                                                                    | N                                                                                                    |    |           |               |          |          |         |                              |                                                                                                    |                       |
|      |                   |                                                                                                    | N N                                                                                                    |    |           |               |          |          |         |                              |                                                                                                    |                       |
|      |                   |                                                                                                    | A. States and the second second second second second second second second second second second second second se |    |           |               |          |          |         |                              |                                                                                                    |                       |
|      |                   |                                                                                                    | N                                                                                                    |    |           |               |          |          |         |                              |                                                                                                    |                       |
|      |                   |                                                                                                    | N N                                                                                                    |    |           |               |          | D        | 00 NO   | Γ SAVE                       | vet!                                                                                                    |                       |
|      |                   |                                                                                                    | \\                                                                                                    |    |           |               |          |          |         |                              |                                                                                                    | and the second second |
|      | X X               | <b>DIGM</b>                                                                                                    | 1                                                                                                    |    |           |               |          |          |         |                              |                                                                                                    | 1. C                  |
|      | -ELAI Record.     | <i>91</i>                                                                                                    | interest interests                                                                                              |    |           |               |          |          |         | UVV - EV TO CIRUCIAN, PAI TR | gila inanivo.                                                                                                   | Choron                |

c. Before you savedouble check the math to ensure the correct number of entries have been made:

|                |               | Ex: 15 students should have been        |
|----------------|---------------|-----------------------------------------|
| k ◀ ① of 1 ► ► | 10 V Per Page | entered, each with a \$10 charge.       |
| Charge/Pay     |               | ChargePayment amounshould be            |
| Total          |               | \$150. If it is not, there is an error. |

You should only click or F10 when you are certain there are no errors.